## **Adding Gender Identity in PeopleSoft**

Providing Gender Identity details is voluntary. This information will be treated as confidential and will only be used in the analysis of employee statistical data. Individual responses will not be shared.

Access the PeopleSoft Portal via the District website. Click on the EMPLOYEES link in the top menu bar. In the EMPLOYEES menu on the left click on <u>MYSDCCD P</u>ORTAL. Log in using your User ID and Password.

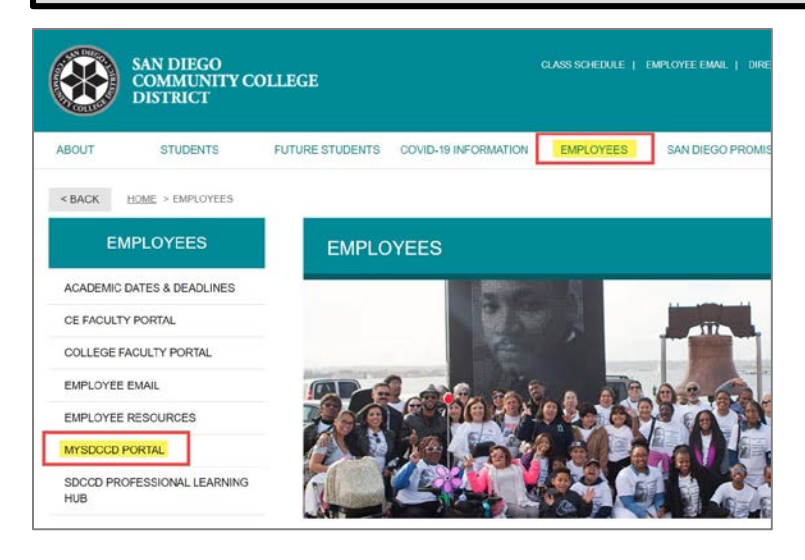

| / logging into myS<br>otected by privacy      | DCCD, you are agreeing not to<br>laws. Unauthorized access and         | disclose confidential information<br>d/or use of this system is prohibited. |
|-----------------------------------------------|------------------------------------------------------------------------|-----------------------------------------------------------------------------|
| User ID:                                      | 000000000                                                              |                                                                             |
| Password                                      | Password                                                               |                                                                             |
|                                               | Sign In                                                                | Forgot your Password?                                                       |
| egular system maint<br>uring this period cert | enance takes place between 04:00<br>ain sections of the system may not | and 06:00 AM PST on Thursday mornings.<br>be available for use.             |

Click on the Employee Dashboard tile to access Self Service menu.

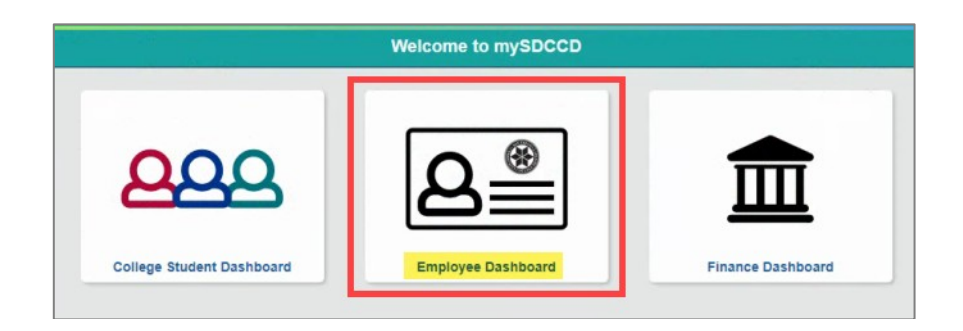

On the **Employee Dashboard** you'll find access to multiple Self-Service options. O the left side menu click on **My Personal Information**.

|                                                                                                    | Employee Dashboard                                                                                             | ଜ ଦ ፡ ⊘                                                                                                    |
|----------------------------------------------------------------------------------------------------|----------------------------------------------------------------------------------------------------|----------------------------------------------------------------------------------------------------|
| Employee Dashboard  My Pay  Benefit Details  My Time  My Personal Info  HR My Forms  Kmployee Dashboard | C Deadlines for May 2023 Hourly Payroll C S Employee Deadline to Enter Time: Wednesday, May 31, 2023 Read More | Employee Quicklinks       -         Image: State of the state of the state of the |
| finance Dashboard                                                                                       |                                                                                                    | FINANCE WORKLIST                                                                                                    |

## **Adding Gender Identity in PeopleSoft**

Click on the Gender Identity tile to access the Gender Identity page. Personal Details Addresses Contact Details Emergency Contacts (a) (+ Ð Updated 01/28/2021 6 Details 3 Contacts Marital Status Gender Identity Name ar ೭= Updated 05/01/2011 Updated 12/19/2015 Updated 06/13/2023 Disability Additional Information Ethnic Groups **≟**∃ Updated 11/14/2018

Click in the box under the Gender Details header. A window will open to allow you to select your Gender Details. In the Gender Details window, click on the magnifying glass for each category and select your desired Pronouns, Sexual Orientation and Gender Identity from defined values. Click on the "i" icons for information regarding each value. Note: At this time, only one value can be selected under each category.

| Personal Details |           |         | Gender             | Identity        |        |                 | ☆ : |
|------------------|-----------|---------|--------------------|-----------------|--------|-----------------|-----|
| - x-             |           |         |                    |                 |        |                 |     |
| Gender Details   |           |         |                    |                 |        |                 |     |
| Current Sex      | Birth Sex | Pronoun | Sexual Orientation | Gender Identity | Status | Approval Status |     |
|                  |           |         |                    |                 |        |                 | >   |

| Cancel                                                                                                    | Gender Details |  |  |
|----------------------------------------------------------------------------------------------------|----------------|--|--|
| Gender Details                                                                                                    |                |  |  |
| Change As Of<br>Region<br>Current Sex                                                                                                    | United States  |  |  |
| Pronoun<br>Sexual Orientation<br>Gender Identity                                                                                                    |                |  |  |
| Voluntary Self-Identification SDCCD is committed to protecting your privacy. By selecting the "I agree to self identify" check box below, you acknowledge that the gender identity details you provided are true and that you identify yourself by these attributes. |                |  |  |

Check the acknowledgement box and click <u>Save</u>. Once you click <u>Save</u>, you will see your updated information on the Gender Identity page. You will receive a system generated email addressed from your sdccd email address, confirming your Gender Identity request has been saved in the system.